# kakaotalk Theme Guide

카카오톡 사용자 테마가이드 Android

UPDATE 2017/11/10

#### 카카오톡 사용자 테마란?

테마는 카카오톡의 친구리스트, 대화방 말풍선, 폰트 색상 등 카카오톡의 주요화면 이미지와 색깔을 자신의 취향에 맞게 변경 할 수 있도록 하는 기능입니다. 우리 가족의담긴 소중한 사진, 내가 만든 개성있는 캐릭터로 나만의 테마를 만들어 보세요!

#### 사용자테마 제작 체크포인트!!

- 카카오톡 5.1.0 이상 부터 지원합니다.
- 폰트컬러 및 이미지 변경 가능
- 레이아웃 변경 불가
- 480x800px (HDPI) 기준으로 제작
- 앞으로 제작되는 사용자테마는1080x1920(xxhdpi) 고해상도 제작을 권장합니다.

#### 사용자테마 파일 다운로드

카카오톡 테마는 실행 속도와 확장성을 고려하여 apk 파일 형태로 제작하도록 설계되었습니다. kakao.com > 서비스 > 카카오톡 에서 원하시는 카카오톡 샘플테마를 다운로드 받으세요.

https://www.kakaocorp.com/service/KakaoTalk

# 1) 이미지 수정하기

패키지명/theme/drawable-xxhdpi 폴더 에는 테마 기능을 이용하여 변경하실 수 있는 샘플 이미지들이 있습니다. STEP2.변경 가능 리소스 확인>에서 표를 참조하여 변경하고자 하는 이미지를 동일한 파일명으로 교체하시면 됩니다. 예를 들어 카카오톡을 실행할 때 나타나는 Splash을 변경하고자 하시는 경우, 위 폴더 내의 thm\_general\_splash\_img.png 파일을 교체하시면 됩니다. 특별히 바꿀 필요가 없는 이미지가 있으시다면, 그대로 두시거나 삭제하셔도 무방합니다. 이미지 중 권장 타입이 9-patch로 표시된 항목은 폰 사이즈나 상황에 따라 크기가 변하는 이미지로서, 추가 작업이 필요 합니다. 9-patch 방법에 대해서는 인터넷의 강좌 또는 아래의 링크를 참조하시면 됩니다.

http://developer.android.com/guide/topics/graphics/2d-graphics.html#nine-patch

### 2) 컬러값 수정하기

패키지명/theme/values 폴더 의 colors.xml 파일에는 기본적으로 사용되며 변경 가능한 컬러값들이 정의되어 있습니다. 이 값들을 원하시는 색으로 변경 가능하며, 형식은 #rrggbb 또는 #aarrggbb (aa=알파값)형태로 정의합니다.

| <color name="thm_general_default_list_search_item_bg">#B0DEED</color> | 기본컬러        |
|-----------------------------------------------------------------------|-------------|
| <color name="thm_general_searchbox_font_color">#CC222222</color>      | 알파값이 포함된 컬러 |

패키지명 /res/values 폴더 의 colors.xml 파일에서 모든 컬러들이 수정 가능합니다.

| 친구                                                                           |                        |
|------------------------------------------------------------------------------|------------------------|
| <color name="thm_general_default_list_search_item_bg"><b>#B0DEED</b></color> | - 검색 배경 컬러             |
| <color name="thm_general_searchbox_font_color">#222222</color>               | - 검색 텍스 컬러             |
| <color name="default_list_background">#B0DEED</color>                        | - 친구리스트 배경 컬러          |
| <color name="default_list_selected_background">#FFFFFF</color>               | - 친구리스트 배경 선택 컬러 -</td |
| <color name="thm_general_default_list_item_title_font">#222222</color>       | 친구이름 텍스트 컬러            |
| <color name="thm_general_default_list_section_header_font">#222222</color>   | 섹션텍스트 컬러               |
| <color name="thm_friendlist_message_font">#808080</color>                    | ㅡ 상태메세지 텍스트 컬러 ㅡ       |
|                                                                              |                        |

공통 / Splash& Icon

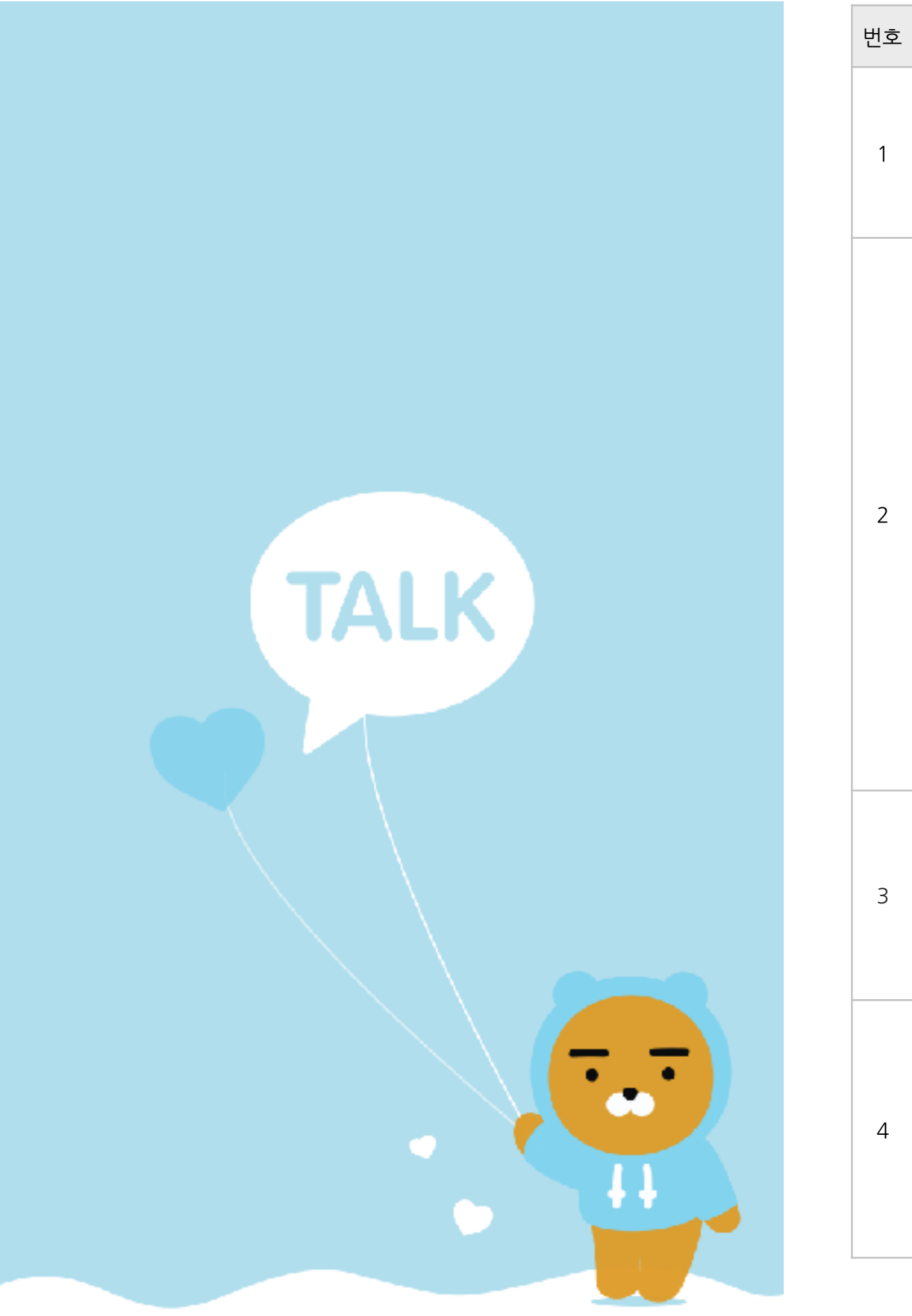

| 번호 | 이미지/컬러값 | 설명                      | 리소스명                                   | hdpi    | xhdpi    | xxhdpi (권장) | 비고 |
|----|---------|-------------------------|----------------------------------------|---------|----------|-------------|----|
| 1  | Ryan    | 테마이름                    | theme_title                            |         | string   |             |    |
| 2  |         | 스플래쉬                    | thm_general_splash_image.png           | 480x960 | 720x1280 | 1080x1920   |    |
| 3  | RYAN    | 설정〉 화면〉 테마〉 썸네일 이미<br>지 | thm_general_splash_thumbnail_image.png | 180x285 | 240x380  | 360x570     |    |
| 4  |         | 앱 아이콘 이미지               | icon.png                               | 72x72   | 96x96    | 144x144     |    |

#### 공통 / 액션바 & 탭 이미지

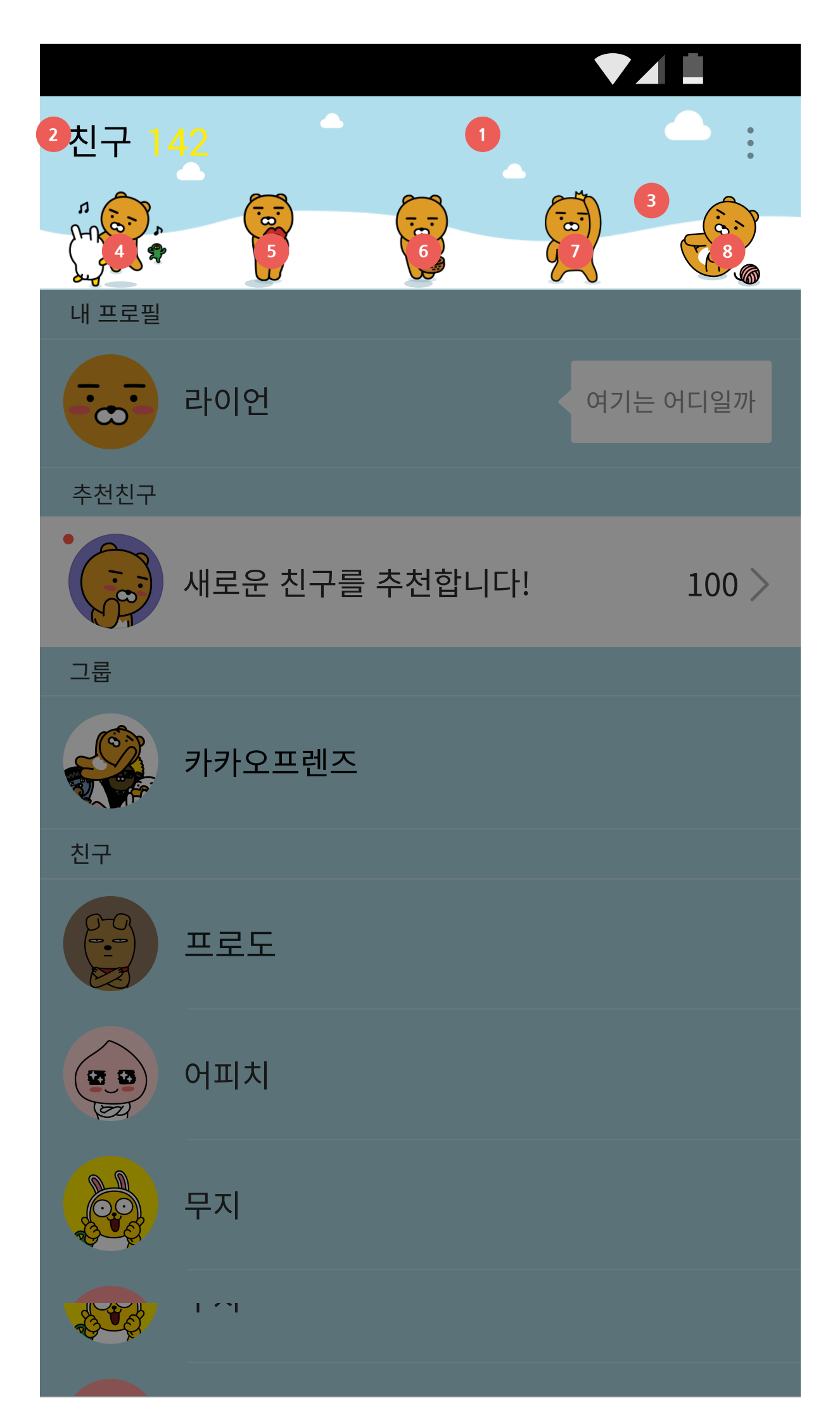

| 번호 | 이미지/컬러값                               | 설명             | 리소스명                                               | hdpi   | xhdpi  | xxhdpi (권장) | 비고                                      |
|----|---------------------------------------|----------------|----------------------------------------------------|--------|--------|-------------|-----------------------------------------|
| 1  |                                       | 액션바 배경 이미지     | thm_general_title_bg.png                           | 480x72 | 720x90 | 1080x135    |                                         |
| 2  | #333333                               | 액션바 타이틀 텍스트 컬러 | thm_action_bar_title_font_color                    |        | 컬러선택   |             |                                         |
|    | #333333                               | 액션바 버튼 텍스트 컬러  | thm_action_bar_done_font_color                     |        | 컬러선택   |             | 우상단 버튼 컬러                               |
|    |                                       | 탭 메뉴 배경 이미지    | tab_indicator_bg.9.png<br>tab_indicator_p_bg.9.png |        |        |             | 각 탭별 bg 별도로 갈 경우<br><mark>권장하지않음</mark> |
|    |                                       | 탭 선택바          | thm_main_tab_underline_image.9.png                 |        |        |             | 각 탭별 bg 별도로 갈 경우<br><mark>권장하지않음</mark> |
| 3  |                                       | 탭 배경이미지        | thm_tab_bg.png                                     | 480x72 | 720x90 | 1080x135    | 각탭의 배경을 합칠 경우 <mark>(권장)</mark>         |
| Λ  | e e e e e e e e e e e e e e e e e e e | 치그태            | thm_tab_friend_icon_n.png                          |        |        |             |                                         |
| 4  | Č <b>R</b> i                          |                | thm_tab_friend_icon_p.png                          |        |        |             |                                         |
| 5  | 8                                     | 채팅탭            | thm_tab_chatting_icon_n.png                        |        |        |             |                                         |
| 5  | <b>\$</b>                             |                | thm_tab_chatting_icon_p.png                        |        |        |             |                                         |
| 6  |                                       | 채널택            | thm_tab_channel_icon_n.png                         |        |        |             |                                         |
| 0  |                                       |                | thm_tab_channel_icon_p.png                         |        |        |             |                                         |
| 7  | ģ                                     | 게임탠 (옵션)       | thm_tab_game_icon_n.png                            | 71x71  | 95x95  | 142x142     | 6 0 0 버전 이상                             |
|    | - <del>Q</del>                        |                | thm_tab_game_icon_p.png                            |        |        |             |                                         |
| 8  |                                       | 더보기탠           | thm_tab_more_icon_n.png                            |        |        |             |                                         |
|    | . <u>Se</u>                           |                | thm_tab_more_icon_p.png                            |        |        |             |                                         |
| 6  |                                       | 친구추천탭(글로벌)     | thm_tab_recommend_icon_n.png                       |        |        |             | 제작은 선택사항                                |
| -  | <u> </u>                              | 친구추천탭(글로벌) th  | thm_tab_recommend_icon_p.png                       |        |        |             |                                         |
| 6  |                                       | 만화탭(글로벜)       | thm_tab_piccoma_icon_n.png                         |        |        |             | 제작은 선택사항                                |
| -  |                                       |                | thm_tab_piccoma_icon_p.png                         |        |        |             |                                         |

친구

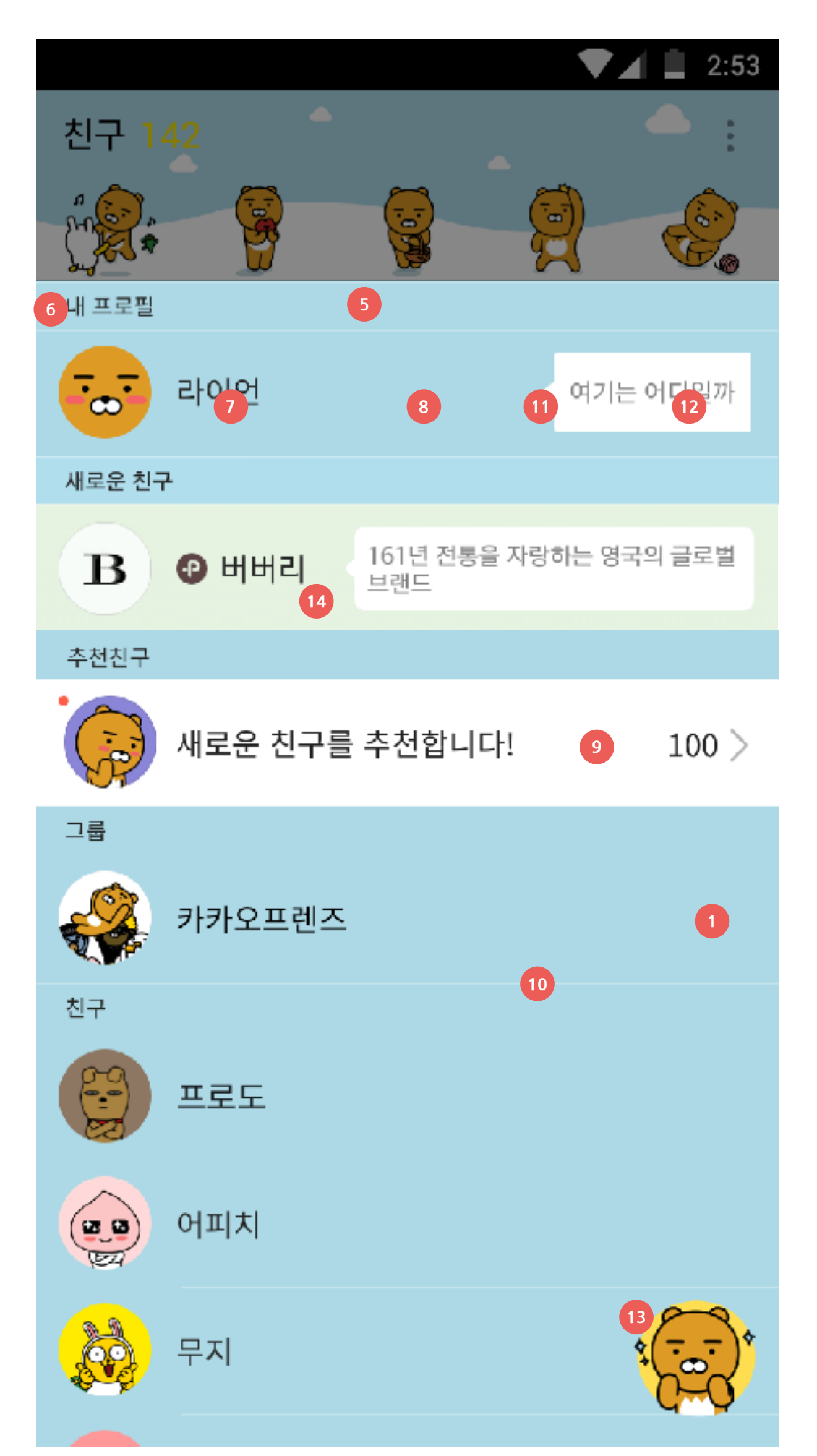

| 번호 | 이미지/컬러값   | 설명                    | 리소스명                                               | hdpi    | xhdpi          | xxhdpi (권장) | 비고                  |
|----|-----------|-----------------------|----------------------------------------------------|---------|----------------|-------------|---------------------|
| 1  |           | 친구목록 배경               | thm_friendlist_bg.png                              | 480x670 | 720x1280       | 1080x1920   |                     |
| 5  |           | 섹션 배경 이미지             | thm_general_default_list_section_header_bg.9.png   | 12      | 2x36 / 9-patch |             |                     |
| 6  | #222222   | 섹션 텍스트 컬러             | thm_general_default_list_section_header_font_color |         | 컬러선택           |             |                     |
| 7  | #222222   | 친구 이름 텍스트 컬러          | thm_general_default_list_item_title_font_color     |         | 컬러선택           |             |                     |
| 8  | #BODEED   | 친구리스트 배경 컬러           | default_list_background                            |         | 컬러선택           |             |                     |
| 9  | #FFFFFF   | 친구리스트 배경 선택 컬러        | default_list_selected_background                   |         | 컬러선택           |             |                     |
| 10 | ٠         | 라인 이미지                | thm_general_default_divider_line.9.png             |         | 9-patch        |             |                     |
| 11 |           | 상태메시지 배경 이미지          | thm_friendlist_friend_status_bubble_bg.9.png       | 75x58   | 100x76         | 150x114     | 해상도별 대응 권장 (필<br>수) |
| 12 | #808080   | 상태메시지 텍스트 컬러          | thm_friendlist_message_font_color                  |         | 컬러선택           |             |                     |
|    |           | 친구추가 시작<br>버튼이미지      | thm_add_start_n.png                                |         | 120-120        |             | (구) 추천친구 시작버튼       |
| 13 |           |                       | thm_add_start_p.png                                | 100x100 |                | 200x200     |                     |
|    |           | 단기 버트이미지              | thm_add_close_n.png                                |         | 150,150        | 2008200     |                     |
|    |           |                       | thm_add_close_p.png                                |         |                |             |                     |
| 14 | #B3fefcdb | 새로운 친구리스트 배경 컬러       | thm_friendlist_brand_new_bg                        |         | 컬러선택           |             | 6.3.0 부터            |
| 14 | #fefcdb   | 새로운 친구리스트 배경 선택<br>컬러 | thm_friendlist_brand_new_selected_bg               |         | 컬러선택           |             | 6.3.0 부터            |

#### 친구찾기 (only 글로벌탭) / 스펙변경 (6.3.0)

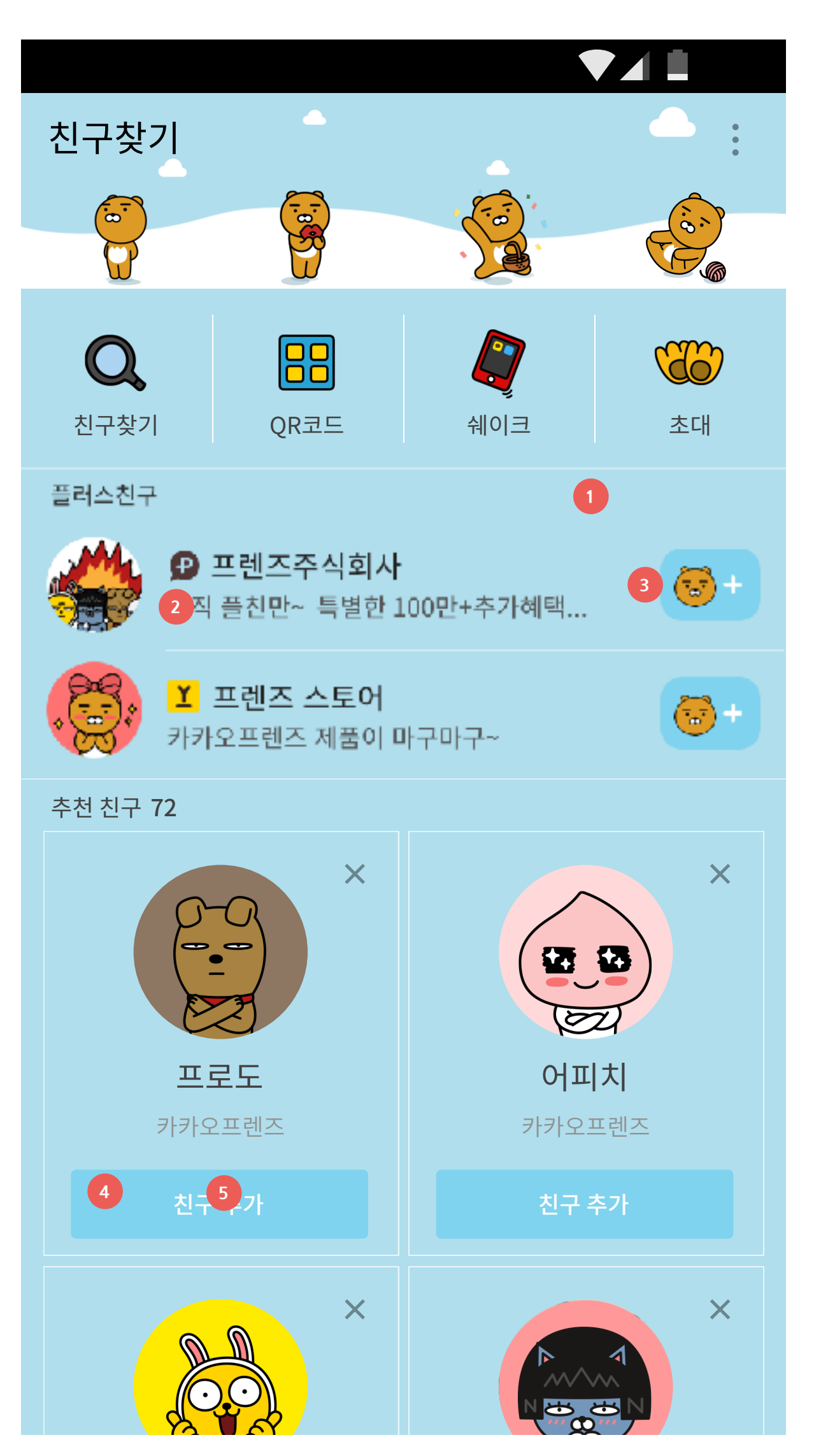

| 번호 | 0 0 ; | 지/컬리  | 버값          | 설명                           | 리소스명                                     | hdpi    | xhdpi    | xxhdpi (권장) | 비고 |
|----|-------|-------|-------------|------------------------------|------------------------------------------|---------|----------|-------------|----|
| 1  |       |       |             | 친구찿기 배경                      | thm_recommend_bg.png                     | 480x670 | 720x1280 | 1080x1920   |    |
| 2  | #80   | 3333  | 33          | 플러스 친구 상태메시지 컬러              | thm_recommendlist_description_font_color |         | 컬러선택     |             |    |
| C  | +     |       | 프리스키그 호그 비트 | thm_btn_add_plusfriend_n.png | 63x51                                    | 110x73  | 160x110  |             |    |
| 3  | -     | ., +  |             | thm_btn_add_plusfriend_p.png | 63x51                                    | 110x73  | 160x110  |             |    |
| 4  | 4     |       | シフネフレルモ     | thm_btn_add_friend_n.9.png   |                                          | 9-patch |          |             |    |
| 4  |       |       |             | 신구주가 버튼                      | thm_btn_add_friend_p.9.png               |         | 9-patch  |             |    |
| 5  | #F    | FFFFF | =           | 친구추가 텍스트 컬러                  | thm_add_friend_font_color                |         | 컬러선택     |             |    |
|    | (     | Q     |             | 아이디 검색 (글로벌)                 | thm_recommend_menu_find_id_icon.png      |         |          |             |    |
|    |       | 88    |             | QR 코드 (글로벌)                  | thm_recommend_menu_find_qr_icon.png      | 55x55   | F 73.73  | 72 110x110  |    |
|    |       |       |             | 흔들어찿기 (글로벌)                  | thm_recommend_menu_find_shake_icon.png   |         |          |             |    |
|    | 2     | 66    |             | 초대 (글로벌)                     | thm_recommend_menu_find_share_icon.png   |         |          |             |    |

채팅

|    | •                                       | 2:53          |
|----|-----------------------------------------|---------------|
| 채팅 |                                         | • :           |
|    |                                         |               |
| 4  | 라이언 1<br>2 사진                           | 3 오후 3:54     |
|    | <b>카카오프렌즈 12 🚿</b><br>라이언 상무가 역시 짱이여~~~ | 모후 3:54<br>12 |
|    | 프로도<br>제가 받아올까요? 누구 가실분???              | 오후 3:54       |
|    | 어피치<br>어피치야~오늘 퇴근하고 모하니?                | 오후 3:54       |
|    | <b>무지</b><br>무지무지 단무지~                  | 오후 2:52       |
|    | 네 <b>오</b><br>그르네오~~~~사랑네오~~~           |               |

| 번호 | 이미지/컬러값   | 설명           | 리소스명                                        | hdpi    | xhdpi    | xxhdpi (권장)   | 비고                      |
|----|-----------|--------------|---------------------------------------------|---------|----------|---------------|-------------------------|
| 1  |           | 채팅 목록 배경     | thm_chatlist_bg.png                         | 480x670 | 720x1280 | 1080x1920     |                         |
| 2  | #CC333333 | 최근메시지 텍스트 컬러 | thm_chatlist_message_font_color             |         | 컬러선택     |               |                         |
| 3  | #CC333333 | 메시지 수신 시각 컬러 | thm_chatlist_message_time_font_color        |         | 컬러선택     |               |                         |
| 4  |           | 프로필 기본 이미지   | thm_general_default_profile_image.png       | 150×150 | 200v200  | 300×300       |                         |
| 5  |           | 그룹 기본 이미지    | thm_general_default_group_profile_image.png | 1307130 | 2007200  | 300,300       |                         |
| 6  |           | 채팅시작         | thm_chat_start_n.png                        | 100x100 | 120/120  | 0x130 200x200 |                         |
| 0  |           |              | thm_chat_start_p.png                        |         | 1302130  |               |                         |
|    | (Terry    |              | thm_add_close_n.png                         |         |          |               | 닫기버튼 이미지는               |
|    | (         | - 걷기 미근      | thm_add_close_p.png                         |         |          |               | 신구수가/세팅 풍일하게 식<br>용됩니다. |

채팅 > 채팅방

![](_page_8_Picture_2.jpeg)

| 번호 | 이미지/컬러값  | 설명                  | 리소스명                                             | hdpi xhdpi <mark>xxhdpi (권장)</mark> |              | 비고        |  |
|----|----------|---------------------|--------------------------------------------------|-------------------------------------|--------------|-----------|--|
| 1  | <b>*</b> | 채팅방배경               | thm_chatroom_bg.png                              | 480x720                             | 720x1280     | 1080x1920 |  |
| 2  |          | 내 메세지 말풍선           | thm_chatroom_message_bubble_me_bg.9.png          |                                     | 108x63 / 9-p | atch      |  |
| 2  |          | 내 메세지 연속 말풍선        | thm_chatroom_message_bubble_me_bg_no_tail.9.png  |                                     | 108x63 / 9-p | atch      |  |
| 3  | #333333  | 내 메시지 텍스트 컬러        | thm_chatroom_my_message_font_color               |                                     | 컬러선택         |           |  |
| 4  | ·        | 상대방 메시지 말풍선         | thm_chatroom_message_bubble_you_bg.9.png         |                                     | 108x63 / 9-p |           |  |
| 4  | · 🗍      | 상대방 메시지 연속 말풍선      | thm_chatroom_message_bubble_you_bg_no_tail.9.png |                                     | 108x63 / 9-p |           |  |
| 5  | #333333  | 상대방 이름 텍스트 컬러       | thm_chatroom_other_nickname_font_color           |                                     | 컬러선택         |           |  |
| 6  | #333333  | 상대방 메시지 텍스트 컬러      | thm_chatroom_other_message_font_color            |                                     | 컬러선택         |           |  |
| 7  | #333333  | 메시지 시간 정보 텍스트 컬러    | chatroom_infobox_time_color                      |                                     | 컬러선택         |           |  |
| 8  | #FAEB00  | 언리드 카운트 텍스트 컬러      | thm_chatroom_infobox_count_font_color            | 컬러선택                                |              |           |  |
| 4  | · 🔶 )    | 플러스친구 메시지 말풍선<br>배경 | thm_chatroom_message_bubble_plus_bg.9.png        |                                     | 108x63 / 9-p |           |  |

### 채팅 > 채팅방 > 하단메세지입력창

![](_page_9_Picture_2.jpeg)

| 번호 | 이미지/컬러값 | 설명                         | 리소스명                                    | hdpi                   | xhdpi        | xxhdpi (권장) | 비고                       |
|----|---------|----------------------------|-----------------------------------------|------------------------|--------------|-------------|--------------------------|
| 1  |         | 메시지 입력창 배경                 | thm_chatroom_input_bar_bg.png           | 480x60 720x80 1080x122 |              |             |                          |
| 4  |         | 거소 비트 배경                   | chatroom_button_bg_n.9.png              |                        | 33x53 / 9-pa | tch         |                          |
|    | -       | 신승 미든 배경                   | chatroom_button_bg_p.9.png              | 33x53 / 9-patch        |              |             |                          |
| 5  | #FFFFFF | 전송 텍스트 컬러                  | thm_chatroom_send_font_color            | 컬러선택                   |              |             |                          |
| 6  | Ð       | + 버튼                       | thm_chatroom_media_button_icon.png      | 40x40 53x53 80x80      |              | 80x80       |                          |
| 8  | #000000 | 입력 텍스트, 이모티콘, 샵검색<br>버튼 컬러 | thm_chatroom_inputbox_button_tint_color | 컬러선택                   |              |             | 6.3.0 부터<br>블랙 또는 화이트 권장 |

전달완료 배너

![](_page_10_Picture_2.jpeg)

| 번호 | 이미지/컬러값 | 설명         | 리소스명                                  | hdpi xhdpi |         | xxhdpi (권장) | 비고    |
|----|---------|------------|---------------------------------------|------------|---------|-------------|-------|
| 1  |         | 배너 배경 이미지  | thm_directshare_bg_notification.9.png | 94x94      | 122x122 | 183x183     | 그림자필수 |
| 2  | #333333 | 배너 메시지 텍스트 | thm_directshare_popup_message         | 컬러선택       |         |             |       |
| 3  | #2F9ABD | 배너 버튼 텍스트  | thm_directshare_popup_info            |            | 컬러선택    |             |       |

더보기

![](_page_11_Picture_2.jpeg)

| 번호      | 0 0 | 미지/컬러값  | 설명                | 리소스명                                   | hdpi xhdpi <mark>xx</mark> |          | xxhdpi (권장) | 비고                                                     |  |      |  |  |
|---------|-----|---------|-------------------|----------------------------------------|----------------------------|----------|-------------|--------------------------------------------------------|--|------|--|--|
| 1       |     |         | 더보기전체배경           | thm_setting_bg.png                     | 480x720                    | 720x1280 | 1080x1920   |                                                        |  |      |  |  |
| 3       | #   | BODEED  | 섹션 배경 컬러          | more_function_item_background          | 컬러선택                       |          |             | 컬러선택                                                   |  | 컬러선택 |  |  |
| 4       | #   | #FFFFFF | 섹션 배경 선택컬러        | more_function_item_selected_background | 컬러선택                       |          |             |                                                        |  |      |  |  |
| 6       | #   | ŧFFFFF  | 섹션 구분선 컬러         | thm_more_function_item_grid_line_color | 컬러선택                       |          |             |                                                        |  |      |  |  |
| 5       |     |         | 이름, 그리드 메뉴 텍스트 컬러 |                                        |                            |          |             |                                                        |  |      |  |  |
| 2, 7~20 | #   | \$33333 | 아이콘 컬러            | thm_more_function_item_font_color      |                            | 컬러선택     |             | 6.3.0부터<br>메뉴 이미지를 넣지 않<br>아도, 기본 이미지에 자<br>동으로 컬러값 적용 |  |      |  |  |

더보기

![](_page_12_Picture_2.jpeg)

| 번호 | 이미지/컬러값    | 설명                       | 리소스명                                       | hdpi   | xhdpi  | xxhdpi (권장) | 비고                      |
|----|------------|--------------------------|--------------------------------------------|--------|--------|-------------|-------------------------|
| 2  |            | 새소식                      | thm_more_function_item_notification_icon   | 52v52  | 70×70  | 105×105     | 제작은 선택사항<br>6.3.0 버전 부터 |
| 20 | *          | 주문내역                     | thm_more_function_item_orderlist_icon      | JZAJZ  | /0//0  | 105×105     |                         |
| 7  | <b>:</b>   | 이모티콘                     | thm_more_function_item_itemstore_icon.png  |        |        |             |                         |
| 8  | <b>*</b>   | 선물하기                     | thm_more_function_item_giftshop_icon.png   |        |        |             |                         |
| 9  | <b>L</b>   | 게임                       | thm_more_function_item_gamecenter_icon     |        |        |             |                         |
| 10 | <u>`</u> ` | 초코충전                     | thm_more_function_item_reward_icon.png     |        |        |             |                         |
| 11 | A          | 스타일                      | thm_more_function_item_style_icon.png      |        |        |             |                         |
| 12 |            | 페이지                      | thm_more_function_item_pagestore_icon.png  |        |        |             |                         |
| 13 |            | 메이커스                     | thm_more_function_item_makers_icon.png     |        |        |             |                         |
| 14 | SALE       | 핫딜                       | thm_more_function_item_hotdeal_icon.png    | cove o | 80,490 | 120,120     |                         |
| 15 | 3          | 플러스친구                    | thm_more_function_item_plusfriend_icon.png | 00x00  | 80280  | 120x120     |                         |
| 16 |            | TV                       | thm_more_function_item_tv_icon.png         |        |        |             |                         |
| 17 | X          | 헤어샵예약                    | thm_more_function_item_makers_icon.png     |        |        |             |                         |
| 18 |            | 장보기 <mark>(NEW)</mark>   | thm_more_function_item_mart_icon.png       |        |        |             |                         |
| 19 | ŶΨ         | 주문하기 <mark>(NEW)</mark>  | thm_more_function_item_order_icon.png      |        |        |             |                         |
|    | ø          | 카카오계정 <mark>(글로벌)</mark> | thm_more_function_item_account_icon.png    |        |        |             |                         |
|    | 2          | 테마 <mark>(글로벌)</mark>    | thm_more_function_item_theme_icon.png      |        |        |             |                         |
|    | <b>(]</b>  | 바게인 (only 일본)            | thm_more_function_item_bargain_icon.png    |        |        |             |                         |

### 암호입력 / <mark>디자인변경 (6</mark>.1.0)

![](_page_13_Picture_2.jpeg)

| 번호 | 이미지/컬러값      | 설명                                         | 리소스명                                  | hdpi    | xhdpi    | xxhdpi (권장) | 비고 |
|----|--------------|--------------------------------------------|---------------------------------------|---------|----------|-------------|----|
| 1  | 1 암호배경이미지 th |                                            | thm_passlock_bg.png                   | 480x720 | 720x1280 | 1080x1920   |    |
| 2  | #2F9ABD      | 타이틀, 설명글 텍스트 컬러<br>〈암호〉<br>〈카카오톡암호를입력해주세요〉 | thm_passlock_title_font_color         |         | 컬러선택     |             |    |
| 4  |              | 입력박스 인풋 이미지                                | thm_passlock_code_image.png           | 66x66   | 88x88    | 132x132     |    |
|    |              |                                            | thm_passlock_code_image_checked_1.png | 66x66   | 88x88    | 132x132     |    |
| Б  |              |                                            | thm_passlock_code_image_checked_2.png | 66x66   | 88x88    | 132x132     |    |
|    |              | ᆸᆿᆿᆖ 세크 이미시                                | thm_passlock_code_image_checked_3.png | 66x66   | 88x88    | 132x132     |    |
|    |              |                                            | thm_passlock_code_image_checked_4.png | 66x66   | 88x88    | 132x132     |    |

알림 팝업

![](_page_14_Picture_2.jpeg)

![](_page_14_Figure_3.jpeg)

| 리소스명                                | hdpi            | xhdpi        | xxhdpi (권장) | 비고 |  |  |
|-------------------------------------|-----------------|--------------|-------------|----|--|--|
| eneral_push_popup_bg.9.png          | 30x27 / 9-pa    | 9-patch      |             |    |  |  |
| eneral_push_popup_font_color        |                 | 컬러선택         |             |    |  |  |
| oopup_button_left_bg_n.9.png 40     |                 |              | / 9-patch   |    |  |  |
| popup_button_left_bg_p.9.png        | 40x34 / 9-patch |              |             |    |  |  |
| popup_button_right_bg_n.9.png       | 2               | 40x34 / 9-pa | tch         |    |  |  |
| popup_button_right_bg_p.9.png       | 40x34 / 9-patch |              |             |    |  |  |
| eneral_push_popup_button_font_color |                 | 컬러선택         |             |    |  |  |

#### 토스트 팝업

![](_page_15_Figure_2.jpeg)

| 번호 | 이미지/컬러값 | 설명                | 리소스명                                     | hdpi            | xhdpi | xxhdpi (권장) | 비고 |
|----|---------|-------------------|------------------------------------------|-----------------|-------|-------------|----|
| 1  |         | 토스트 배경이미지         | thm_general_toast_bg.9.png               | 46x39 / 9-patch |       | 그림자 필수      |    |
| 2  | #2F9ABD | 토스트 이름/메시지 텍스트 컬러 | thm_general_toast_new_massage_font_color | 컬러선택            |       |             |    |

# STEP3 패키지명 권한 설정 변경

#### 1) 패키지명 폴더 하위 > build.gradle 파일 열기

![](_page_16_Picture_2.jpeg)

#### 2) 패키지명과 버전 정보 수정

패키지명은 unique한 값으로 설정하여야만 다른 테마로 덮어씌워지는 일을 막을 수 있습니다. 제작자의 사이트(또는 블로그 등) 도메인 등 식별자로 사용할 수 있는 값을 사용해주세요. 이외의 다른 정보는 수정하지 않으시는 것이 좋습니다.

```
apply plugin: 'com.android.application'
android {
    compileSdkVersion 24
    buildToolsVersion "24.0.3"

    defaultConfig {
        versionName "6.1.0"
        versionCode 101
        applicationId "com.kakao.talk.theme.ryan"
    }
}
```

![](_page_16_Picture_6.jpeg)

# 1) 테마명 변경하기

패키지명/res/values/ 폴더 의 strings.xml 파일을 열면 아래와 같은 내용을 확인하실 수 있으며, 붉은 색으로 표시된 부분에 자신의 테마에 맞는 이름을 적어줍니다. 테마 이름은 가급적 20자 이내로 해주셔야 설정 화면에서 정상적으로 보여 집니다.

```
<?xml version="1.0" encoding="utf-8"?>
<resources>
<string name="theme_title">Ryan</string>
<string name="app_name">Ryan</string>
</resources>
```

![](_page_17_Picture_4.jpeg)

# Apk 파일 설치

작업이 모두 끝났다면 다시 apk 파일로 Compile 및 Sign하여 내 폰에 설치할 수 있습니다. 카카오톡 테마는 설치 시에 어떠한 권한도 요청하지 않으므로, 만약 권한을 부여해야 한다는 메시지가 나오면 제작한 테마에 문제가 없는지 다시 한 번 확인해 봐야 합니다.

설치가 성공적으로 끝나게 되면 카카오톡의 더보기 탭 > 설정 > 테마 설정 메뉴에서 설치한 테마를 확인하실 수 있으며, <적용하기> 버튼을 누르면 바로 테마가 적용되게 됩니다.

|   | 🛡 🖌 🛢 1       | 12:09 |        |                            | 💎 🖌 🛢 12:09             |
|---|---------------|-------|--------|----------------------------|-------------------------|
| ÷ | 설정            | Q     | 수 테미   | ŀ                          | 관리                      |
|   | 공지사항          |       |        | 버전 6.1.7                   |                         |
| T | 실험실           |       | TALK   | <b>화이트 🔇</b><br>버전 6.1.7   | 업데이드                    |
| 0 | 버전정보<br>5.9.0 |       | TALK   | <b>블랙 적용중</b><br>버전 6.1.7  |                         |
|   | 개인/보안         |       |        | 라이언                        | 적용하기                    |
| ¢ | 알림            |       | 8      | 버전 6.1.7                   |                         |
| 1 | 친구            |       | ¥.¥    | 어피치 🚯<br>버전 6.1.7          | $\underline{+}$         |
| • | 채팅            |       |        | <b>제이지 (3)</b><br>버전 6.1.7 | $\overline{\mathbf{n}}$ |
| Ð | 화면            |       |        |                            |                         |
| ÷ | 테마 N          |       | 사용자 테미 | 나만의 테마                     |                         |
|   | 기타            |       |        | 버전 2.1                     | 적용하기                    |
|   |               |       |        |                            |                         |